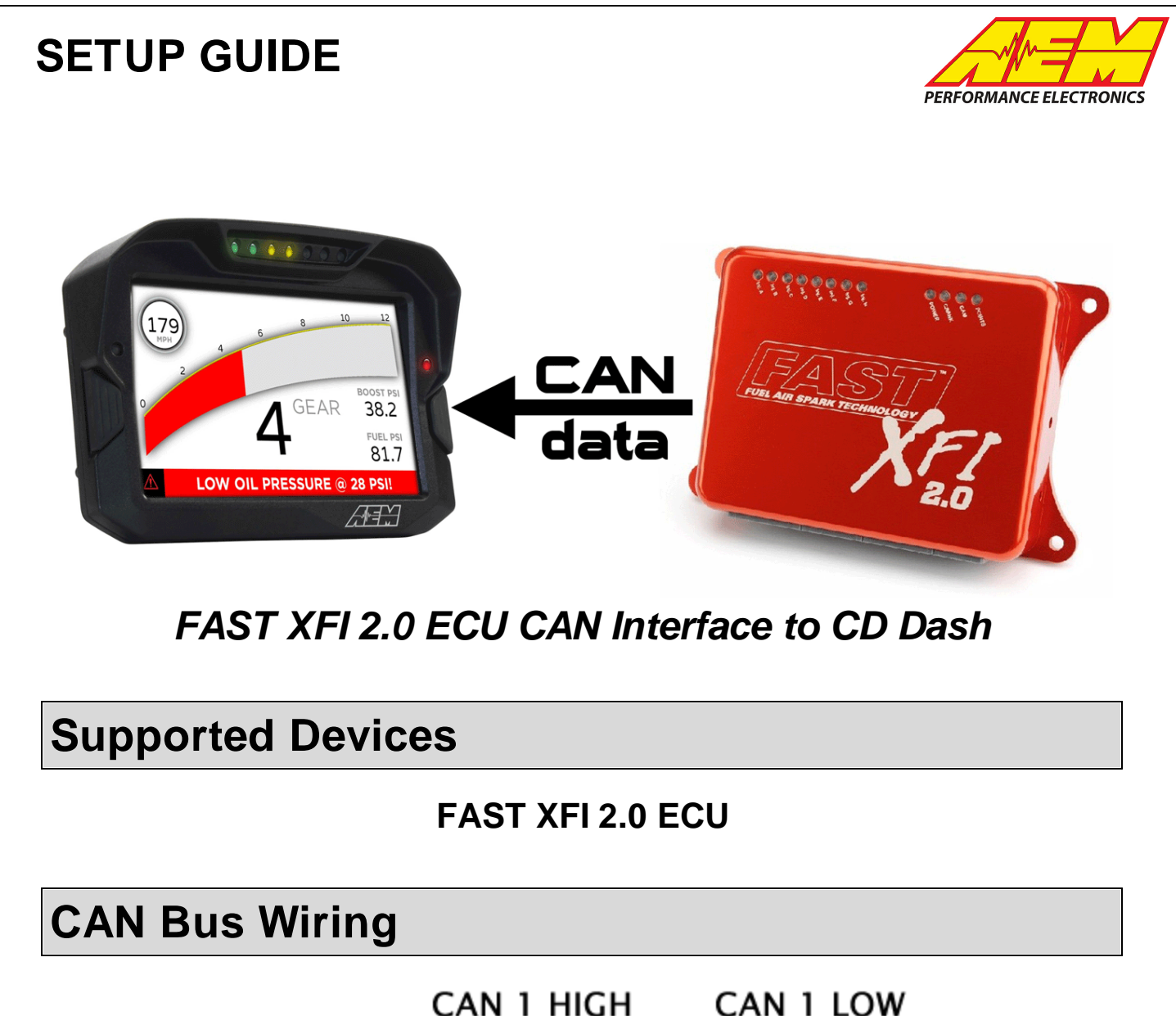

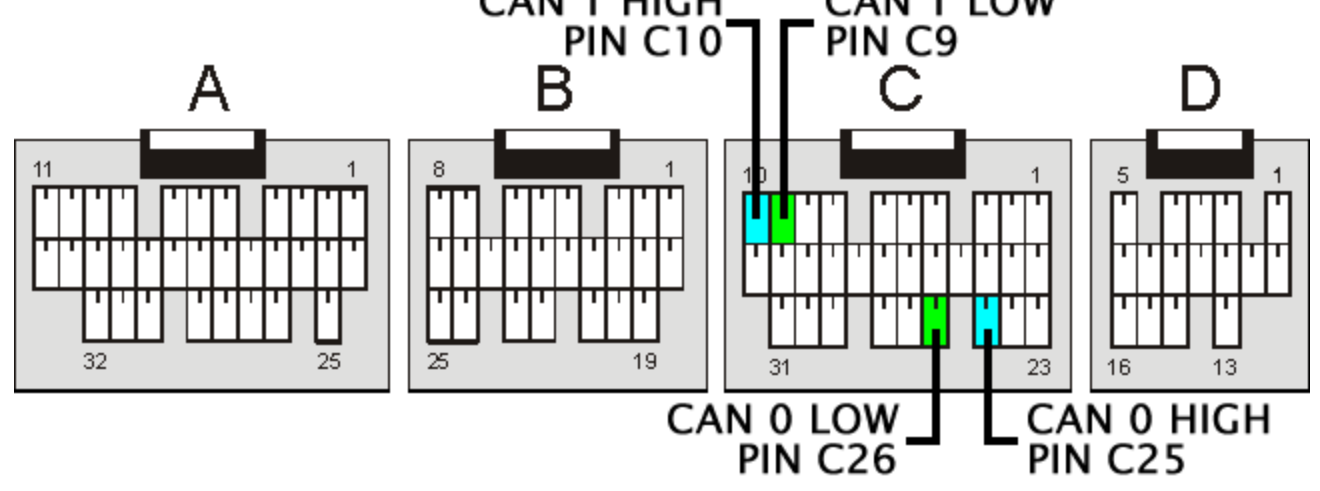

The FAST XFI ECU has 2 separate CAN bus ports. AEM recommends you use XFI CAN Bus 0 which is located on pins C25 and C26. This bus is also the one that is included in most FAST engine harnesses.

AEM CD has 2 separate CAN ports. For 3rd party devices, AEM recommends you use AEM CAN Bus 2, whose

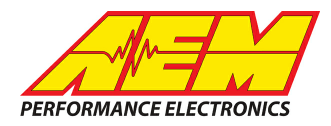

connections are contained in a 2 pin Deutsch DTM connector. On older harnesses it may be in an unterminated, twisted/shielded flying lead in the dash harness.

FAST C25 (CAN 0+)  $\rightarrow$  AEM CD "CAN 2" Pin 1 (CAN 2+), Gray wire in twisted/shielded pair FAST C26 (CAN 0-)  $\rightarrow$  AEM CD "CAN 2" Pin 2 (CAN 2-), Black wire in twisted/shielded pair

A CAN bus network needs two terminating resistors in order to function correctly – one at each physical end of the network. The CD-7 has a software selectable internal CAN terminating resistors. The XFI ECU does not have internal terminating resistors and relies on external terminating plugs (FAST pn 301414). AEM has provided a preconfigured layout for use with the FAST ECU and the Port 2 terminating resistor is turned on by default. A single FAST terminating plug should be used in order to provide the second terminating resistor in the network.

### **ECU Software Setup**

The CAN Stream output must be enabled. This is performed through the pulldown menus by going to View>System Configuration>CAN Configuration.

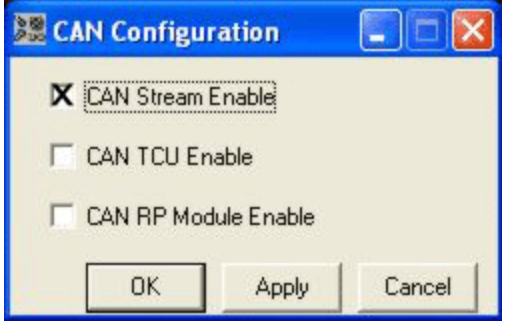

Make sure the CAN Stream Enable box is checked.

### **Supported Channels**

The CD-7 supports 118 unique channels transmitted from the FAST XFI 2.0 ECU.

| С<br>Н | CD-7 CHANNEL NAME | FAST XFI CHANNEL NAME | • | СН | CD-7 CHANNEL NAME           | FAST XFI CHANNEL<br>NAME |
|--------|-------------------|-----------------------|---|----|-----------------------------|--------------------------|
| 1      | AFR               | Actual A/F            |   | 41 | FuellnjDutyPrimary          | lnj. DC (%)              |
| 2      | AFRControlGain    | CL Gain               |   | 42 | FuellnjEffectivePulsew idth | HR GPW(mS)               |
| 3      | AFRControlTrim    | O2 Corr. (%)          |   | 43 | FuellnjEPulsew idth         | INJ E GPW(mS)            |
| 4      | AFRErrorState     | Wideband Fault        |   | 44 | FuellnjFPulsew idth         | INJ F GPW(mS)            |
| 5      | AFRSensorPresent  | WB O2                 |   | 45 | FuellnjGPulsew idth         | INJ G GPW(mS)            |
| 6      | AFRTarget         | Target A/F            |   | 46 | FuellnjHPulsew idth         | INJ H GPW(mS)            |

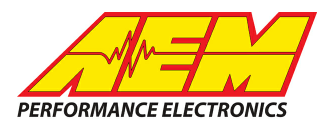

| 7  | AirConOutputState              | AC Clutch                 |   | 47 | FuellnjPulsev        |
|----|--------------------------------|---------------------------|---|----|----------------------|
| 8  | BaroPress                      | Baro                      |   | 48 | FuelMassFlo          |
| 9  | BoostControlOutput             | Boost %DC                 |   | 49 | FuelMassFlo          |
| 10 | CamSyncErrorState              | Cam Sync Position Error   |   | 50 | FuelPress            |
| 11 | ClutchSw itchState             | Clutch Flag               |   | 51 | FuelPressErr         |
| 12 | CoolantFan1State               | Fan                       |   | 52 | FuelPressInj         |
| 13 | CoolantTemp                    | Coolant(*F)               |   | 53 | FuelPumpSta          |
| 14 | CoolantTempBiasErrorState      | CTS Bias Error            |   | 54 | IdleControlEr        |
| 15 | CoolantTempErrorState          | CTS Fault                 |   | 55 | IdleControlPo        |
| 16 | CoolantTempSensorVolts         | Raw CTS(V)                |   | 56 | IdleControlSt        |
| 17 | CrankSyncErrorStatus           | Crank Sync Position Error |   | 57 | IgnitionTiming       |
| 18 | DriveshaftSpeed                | DS RPM                    |   | 58 | IgnitionTrimA        |
| 19 | DriveshaftSpeedDelta           | Delta DS RPM              |   | 59 | IgnitionTrimC        |
| 20 | ECUBatteryVoltage              | Battery (V)               |   | 60 | IgnitionTrimE        |
| 21 | ECUBattVoltsErrorState         | lgn. Voltage Fault        |   | 61 | IgnitionTrimF        |
| 22 | ECURunTime                     | ECU pow ered up timer     |   | 62 | InjDutyHighE         |
| 23 | EngineLimitBoostCutState       | Overboost Fault           |   | 63 | IntakeManAii<br>e    |
| 24 | EngineRunTime                  | Run Time (S)              |   | 64 | IntakeManifo         |
| 25 | EngineSpeed                    | RPM                       |   | 65 | IntakeManifo         |
| 26 | EngineVolumetricEfficency      | VE(%)                     |   | 66 | IntakeManifo<br>Its  |
| 27 | FuelAccelPumpMAPpulse          | MAPAE                     |   | 67 | IntakeManifo<br>e    |
| 28 | FuelCorrectionBaroPress        | Baro Corr. (%)            |   | 68 | IntakeManifo         |
| 29 | FuelCorrectionCoolantTemp      | CTS Corr. (%)             |   | 69 | IntakeManifo<br>e    |
| 30 | FuelCorrectionEngineStart      | AFT Corr. (%)             |   | 70 | IntakeManifo<br>olts |
| 31 | FuelCorrectionFuelPressur<br>e | FP Corr.(%)               |   | 71 | KnockGlobal          |
| 32 | i                              |                           | 1 |    |                      |
|    | FuelCorrectionGRS              | Grs Corr.(%)              |   | 72 | LearningStat         |

| 47 | FuellnjPulsew idth                   | HR IPW(mS)                    |
|----|--------------------------------------|-------------------------------|
| 48 | FuelMassFlow RateHigh                | Fuel lbs/hr (H)               |
| 49 | FuelMassFlow RateLow                 | Fuel lbs/hr (L)               |
| 50 | FuelPress                            | Fuel Press (PSI)              |
| 51 | FuelPressErrorState                  | Fuel Pressure Sensor<br>Fault |
| 52 | FuelPressInjDelta                    | Inj Press (PSI)               |
| 53 | FuelPumpState                        | Fuel Pump                     |
| 54 | IdleControlErrorState                | IAC Fault                     |
| 55 | IdleControlPosition                  | IAC Target                    |
| 56 | IdleControlStatus                    | IAC Status                    |
| 57 | IgnitionTiming                       | Spark (*BTDC)                 |
| 58 | IgnitionTrimAFR                      | CTS A/F                       |
| 59 | IgnitionTrimCoolantTemp              | CTS Spark (*)                 |
| 60 | IgnitionTrimEngineStart              | ATS Spark (*)                 |
| 61 | IgnitionTrimFuelEnergy               | FEC Spark                     |
| 62 | InjDutyHighErrorState                | Injector Duty Cycle Fault     |
| 63 | IntakeManAirTempBiasErrorStat<br>e   | ATS Bias Error                |
| 64 | IntakeManifoldAirPress               | MAP (kPa)                     |
| 65 | IntakeManifoldAirPressDelta          | Delta MAP                     |
| 66 | IntakeManifoldAirPresSensorVo<br>Its | Raw MAP(V)                    |
| 67 | IntakeManifoldAirPressErrorStat<br>e | MAP Fault                     |
| 68 | IntakeManifoldAirTemp                | Air Temp(*F)                  |
| 69 | IntakeManifoldAirTempErrorStat<br>e  | ATS Fault                     |
| 70 | IntakeManifoldAirTempSensorV<br>olts | Raw ATS(V)                    |
| 71 | KnockGloballgnOffset                 | ESC Retard (Deg)              |
| 72 | LearningState                        | Learning                      |
| 73 | OilPress                             | Oil Press (PSI)               |

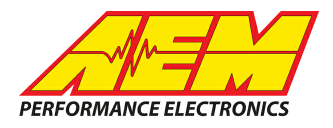

| 34 | FuelEnergyConstant            | Fuel Energy Constant             |
|----|-------------------------------|----------------------------------|
| 35 | FuelEthanolContentErrorSta te | Fuel Composition Sensor<br>Fault |
| 36 | FuellnjA Pulsew idth          | INJ A GPW(mS)                    |
| 37 | FuellnjBatteryOffset          | lnj Open (mS)                    |
| 38 | FuellnjBPulsew idth           | INJ B GPW(mS)                    |
| 39 | FuellnjCPulsew idth           | INJ C GPW(mS)                    |
| 40 | FuellnjDPulsew idth           | INJ D GPW(mS)                    |

| 74 | OilPressErrorState          | Oil Pressure Sensor Fault |
|----|-----------------------------|---------------------------|
| 75 | Pow erAdderElapsedTime      | PA Elapsed T              |
| 76 | Pow erAdderEnableInputState | PA Enable Input           |
| 77 | Pow erAdderFixedlgnTrim     | PA Retard                 |
| 78 | Pow erAdderFuelDelay        | PA Fuel Dly(mS)           |
| 79 | Pow erAdderFuelTrim         | PPA Fuel (%)              |
| 80 | Pow erAdderHoldInputState   | PA Hold Input             |

| СН  | CD-7 CHANNEL NAME         | FAST XFI CHANNEL NAME |
|-----|---------------------------|-----------------------|
| 81  | Pow erAdderProgDutyCycle  | PPA Sol (%)           |
| 82  | Pow erAdderRampedIgnTrim  | PA Ramp Rtd           |
| 83  | Pow erAdderStage          | PA Stage              |
| 84  | ThrottlePos               | TPS (%)               |
| 85  | ThrottlePosErrorState     | TPS Fault             |
| 86  | ThrottlePos Rateof Change | Delta TPS             |
| 87  | ThrottlePosSensorVolts    | Raw TPS(V)            |
| 88  | TorqueConverterLockState  | TCC Lock              |
| 89  | VehicleSpeed              | MPH                   |
| 90  | XFI_AAuxIn1_Volts         | AAUX1(V) (PF)         |
| 91  | XFI_AAuxIn2_Volts         | AAUX2(V) (OP)         |
| 92  | XFI_AAuxIn3_Volts         | AAUX3(V)              |
| 93  | XFI_AAuxIn4_Volts         | AAUX4(V)              |
| 94  | XFI_AAuxIn5_Volts         | AAUX5(V)              |
| 95  | XFI_AAuxIn6_Volts         | AAUX6(V)              |
| 96  | XFI_AAuxIn7_Volts         | AAUX7(V)              |
| 97  | XFI_AAuxIn8_Volts         | AAUX8(V)              |
| 98  | XFI_AuxOut1               | AuxOut1               |
| 99  | XFI_AuxOut2               | AuxOut2               |
| 100 | XFI_AuxOut3               | AuxOut3               |

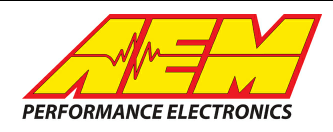

| 101 | XFI_AuxOut4            | AuxOut4              |
|-----|------------------------|----------------------|
| 102 | XFI_AuxSpeed           | AUX RPM              |
| 103 | XFI_CalSw itchPosition | Cal#Sw itch          |
| 104 | XFI_CalUsing           | Cal#Loaded           |
| 105 | XFI_DigitalAuxIn0      | Digital Aux Input #0 |
| 106 | XFI_DigitalAuxIn1      | Digital Aux Input #1 |
| 107 | XFI_DigitalAuxIn2      | Digital Aux Input #2 |
| 108 | XFI_DigitalAuxIn3      | Digital Aux Input #3 |
| 109 | XFI_DigitalAuxIn4      | Digital Aux Input #4 |
| 110 | XFI_DigitalAuxIn5      | Digital Aux Input #5 |
| 111 | XFI_DigitalAuxIn6      | Digital Aux Input #6 |
| 112 | XFI_DigitalAuxIn7      | Digital Aux Input #7 |
| 113 | XFI_UEGORV olts        | UEGOR (V)            |
| 114 | XFI_UEGOSVolts         | UEGOS (V)            |
| 115 | XFI_UEGOVolts          | UEGO (V)             |
| 116 | XIM_BaseDw ellTime     | XIMBaseDw ell        |
| 117 | XIM_Dw ellMod          | XIMDw ellMod(%)      |
| 118 | XIM_Dw ellTime         | XIM Dw ell(mS)       |

# AEM Setup in DashDesign

AEM has provided a pre-configured default layout to receive, display and log (if using CD-7L) the CAN bus channel data from a FAST XFI 2.0 ECU. To load this, simply open the FAST XFI 2.0 layout and upload it to the dash. No additional dash setup or channel configuration is required for general usage however, all elements within the layout are fully user configurable should you choose to customize the layout to suit your specific needs.

# Layout Overview

### Page 1 & 2 – General

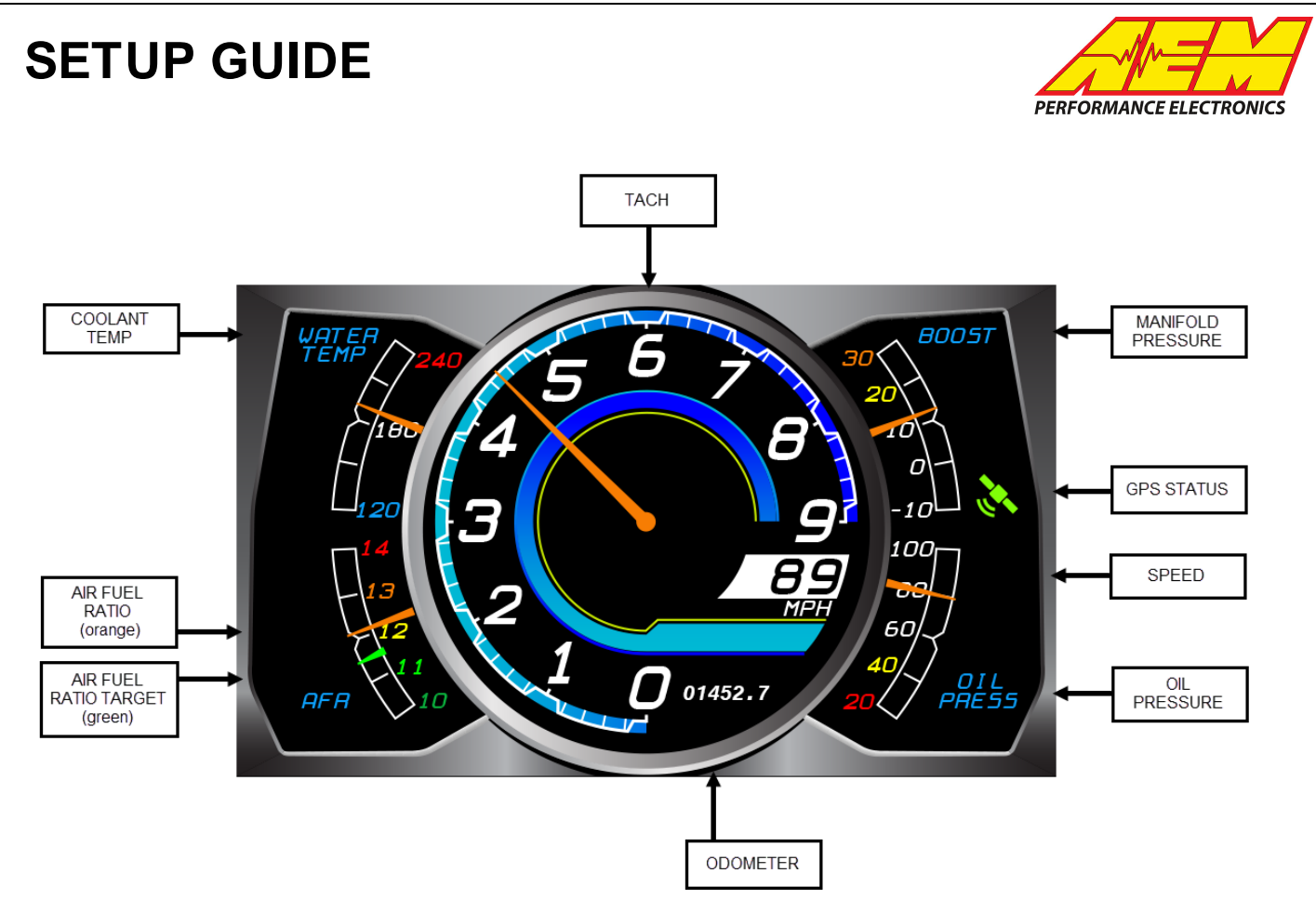

Additional details:

- Perimeter gauges: Gauge channels are user configurable can be set to any channel desired. Gauge heading names are editable text.
- Number scaling: The number scale on all four of the perimeter gauges is user configurable and can have its color and value changed (for units, sensor range, etc).
- AFR gauge: Has two needles: orange needle for actual AFR and smaller green needle for AFR Target. This is achieved by having two different gauge channels on top of each other.
- Speedometer: "MPH" text can be changed for other units or speedometer can be changed to completely different channel.

#### Page 3 – Lap Timing

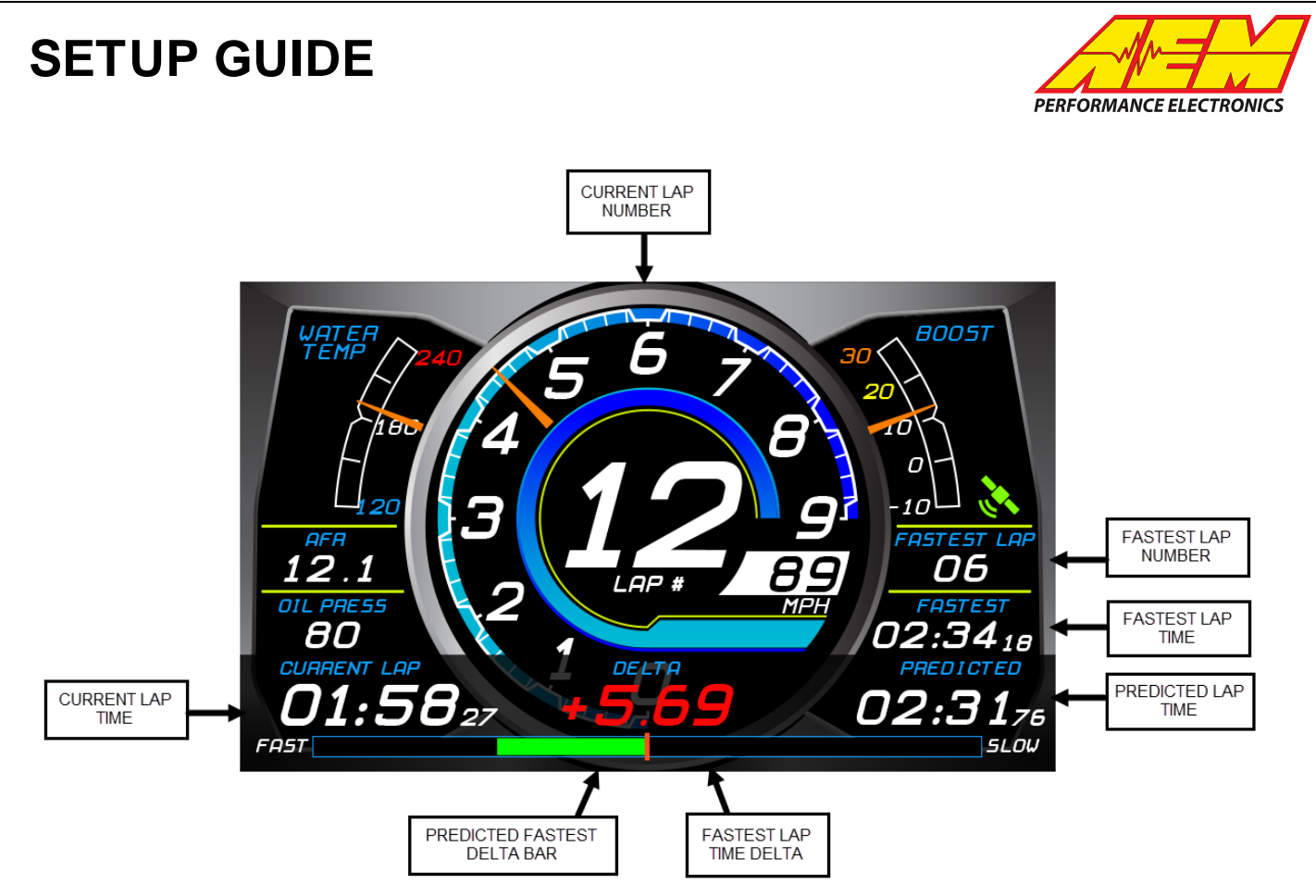

Includes lap timing channels for use with either an AEM VDM or GPS Module\*. This page maintains the upper two perimeter gauges and then displays AFR and Oil Pressure as a numeric read out on the left. The perimeter gauges and numeric read outs can be changed to reference any channel desired. Additional lap timing channel details:

- Fastest Lap Number: Displays the number of the fastest lap.
- Fastest Lap Time: Displays the time of the fastest lap.
- Predicted Lap Time: Displays the predicted lap time for the current lap based upon progress through the GPS track map.
- Fastest Lap Time Delta: Displays the difference in seconds between the last completed lap and the fastest lap. Negative deltas (faster) display as green and positive deltas (slower) display as red.
- Predicted Fastest Delta Bar: Graphically displays the delta time between the predicted lap time and the fastest lap time. Faster displays as green and slower displays as red.

\*If not using an AEM VDM or GPS Module for lap timing, Page 3 can be replaced with either Page 1 or 2. With Page 3 selected as the active page, go Edit>Paste Screen From Setup File, open the same AEM 5 Gauge layout file and select the desired page to import.

#### Page 4 – Diagnostic

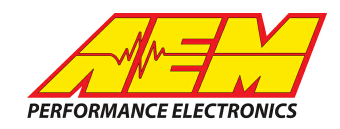

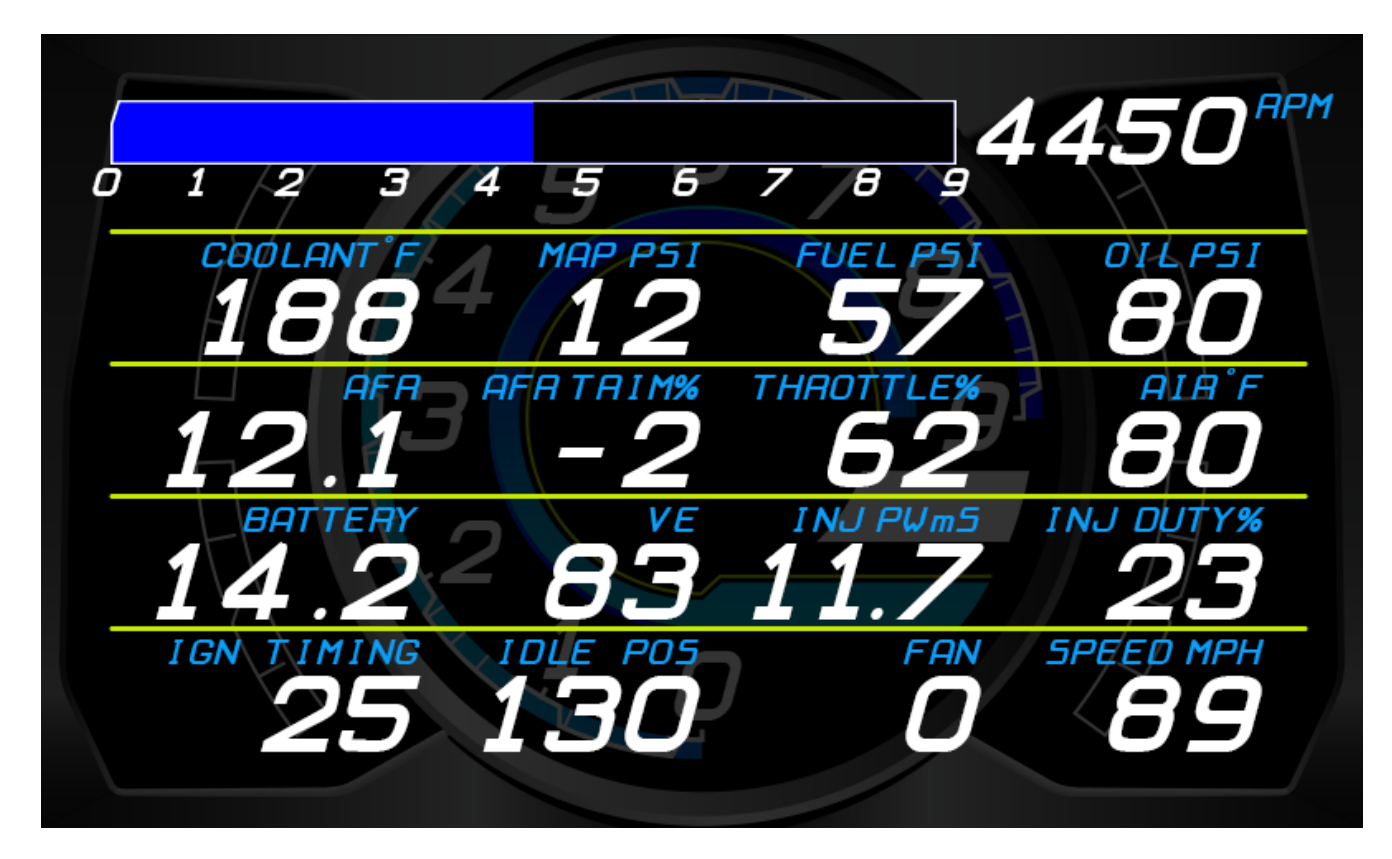

Diagnostic page that allows you to check over many important channels quickly and easily. Inputs that also have error states have their error status monitored by the channel heading's font color (changes from blue to red). For instance, if the channel *FuelPressureErrorState* is 1, the "FUEL PSI" text will turn red thereby indicating that the fuel pressure sensor is in error.

#### Warnings and Alarms

Warning Bar

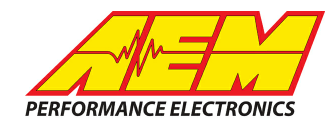

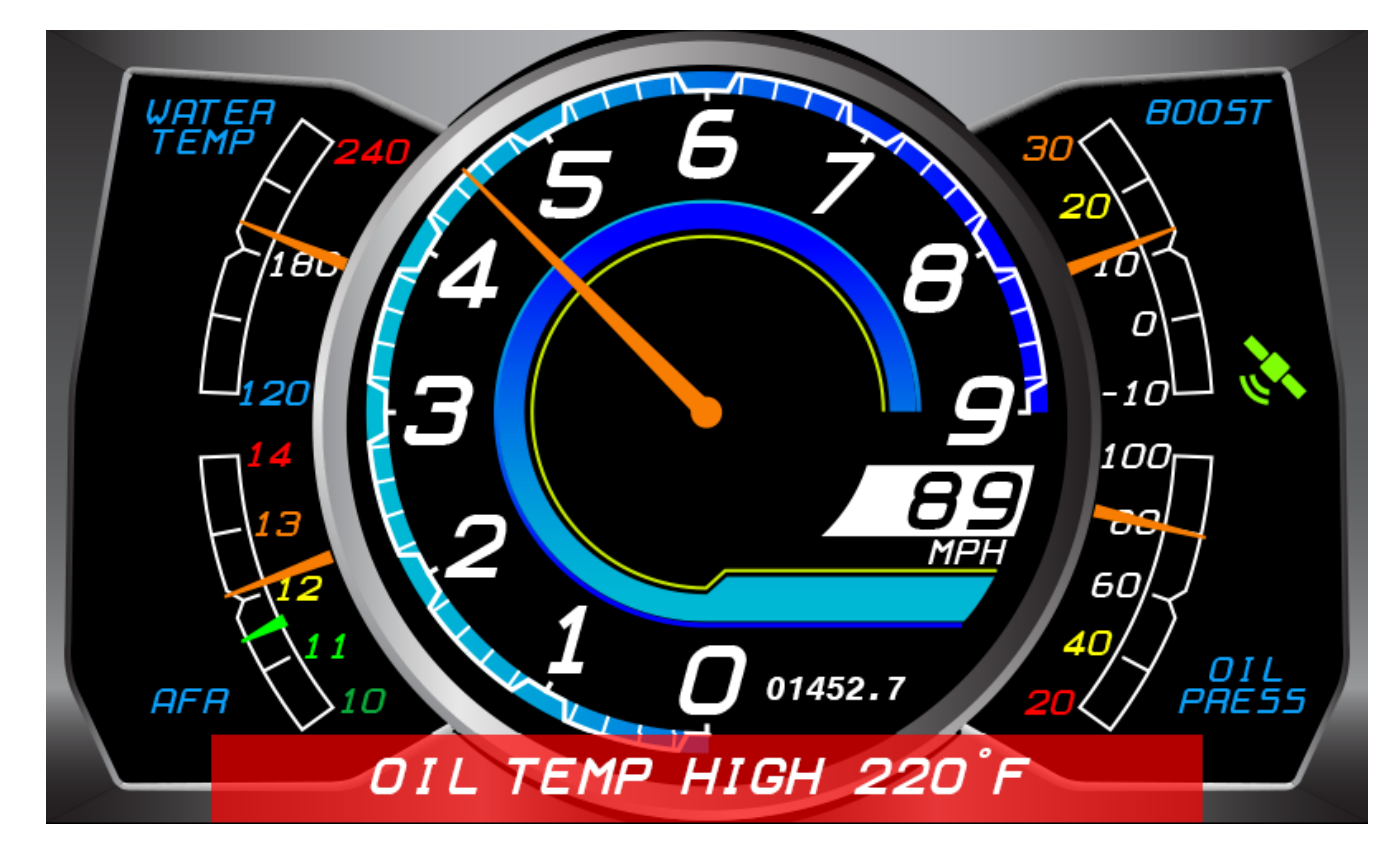

This layout utilizes a number of different warnings and alarms to notify the driver of problems and their severity. A warning is generally used to report non-urgent conditions that the driver should be aware of but continue operating the vehicle. Warnings are viewable on any of the four main layout pages. A warning will be triggered and continue to display so long as the warning trigger conditions are still valid. Warnings cannot be forcibly cleared. The red warning bar and warning message text are two separate elements that are triggered by output *WarningBarTrigger* which is an alarm that references the following channels:

| Input                                                                                  | Condition | Limit               | Logic |
|----------------------------------------------------------------------------------------|-----------|---------------------|-------|
| WarningCoolantTempHigh                                                                 | =         | 1                   | OR    |
| WarningBattVoltsLow                                                                    | =         | 1                   | OR    |
| WarningFuelPressLow                                                                    | =         | 2                   | OR    |
| WarningOilPressLow                                                                     | =         | 2                   | OR    |
| WarningSensorError                                                                     | =         | 1                   | -     |
| Alarm Output Name WarningBarTrigger<br>Alarm Timeouts<br>Delay Before Trigger / s 0.00 | Retrigger | Delete<br>After / s | Add   |

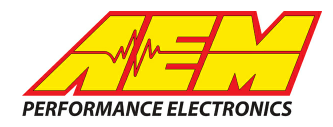

The warning will be triggered if channels *WarningCoolantTempHigh* or *WarningBattVoltsLow* or *WarningSensorError* are 1. Note that *WarningFuelPressLow* and *WarningOilPressLow* are included in the *WarningBarTrigger* alarm but have been set to 2 to disable them from triggering the warning. If fuel and oil pressure sensors are being used, their values may be set to 1 in order to trigger the warning in the event of low oil/fuel pressure.

*WarningSensorError* is an alarm channel that turns on (1) if any of the referenced sensor error states are true/on (1).

| Main Setup                      | Condition | l Lava      | Lania |
|---------------------------------|-----------|-------------|-------|
|                                 | Condition |             | Logic |
| CoolantTempErrorState           | =         | 1           | OR    |
| ntakeManifoldAirTempErrorState  | =         | 1           | OR    |
| ntakeManifoldAirPressErrorState | =         | 1           | OR    |
| DilPressErrorState              | =         | 2           | OR    |
| ThrottlePosErrorState           | =         | 1           | -     |
| Alarm Output Name WarningSenso  | ror       | Delete      | Add   |
| Alarm Timeouts                  |           |             |       |
| Delay Before Trigger / s 0.00   | Retrigger | r After / s | 0.00  |

Note that *OilPressErrorState* is included in the *WarningSensorError* alarm but has been set to 2 to disable it from triggering the alarm. If an oil pressure sensor is being used, its value can be set to 1 in order to trigger the alarm if the sensor goes into error.

#### Alarm Page

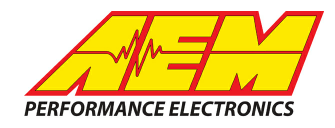

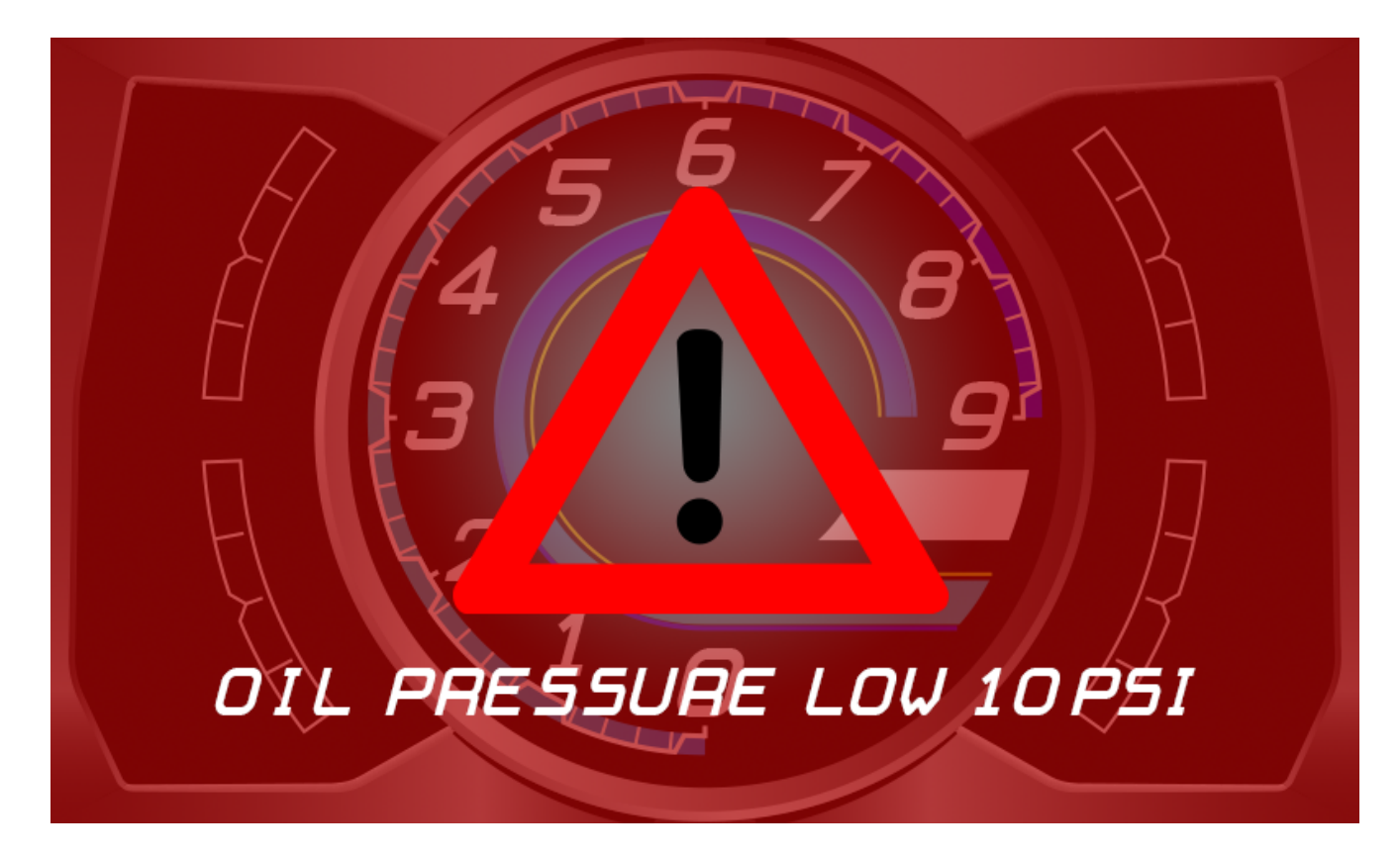

Alarms are generally used to alert the driver to a severe condition that could potentially cause engine/vehicle damage and vehicle operation should be stopped immediately. When an alarm is triggered, the Alarm Page is displayed on the screen along with an alarm message. An alarm can be cleared or "ignored" by the driver by pressing the left button on the dash.

Alarms are configured similarly to warnings with one significant difference. There are separate alarm outputs that appear similar to the warning outputs but typically have more severe trigger thresholds. For example, the *warning* for low oil pressure is triggered at 40 psi but the *alarm* for low oil pressure is triggered at 30 psi. The trigger criteria for the Alarm Page is configured by going to Setup>Alarm Page. The Alarm Page Setup references all the alarm outputs in the layout.

| SETUP GUI | DE                                                                                                    |    |  |
|-----------|----------------------------------------------------------------------------------------------------|----|--|
|           | <ul> <li>✓ Alarm Page Setup</li> <li>Select the alarm outputs used to trigger the alarm page</li> <li>✓ AlarmCoolantTempHigh</li> <li>✓ AlarmCulPressLow</li> <li>✓ AlarmCilPressLow</li> <li>△ Auto_Shift_Light_1</li> <li>△ Auto_Shift_Light_2</li> <li>△ Auto_Shift_Light_3</li> <li>△ Auto_Shift_Light_4</li> <li>△ Auto_Shift_Light_5</li> <li>△ Auto_Shift_Light_6</li> <li>△ Auto_Shift_Light_7</li> <li>△ Auto_Shift_Light_Flash</li> <li>LED Left Amber</li> <li>LED Right Red</li> <li>○ WarningBarTrigger</li> <li>○ WarningBarTrigger</li> </ul> |    |  |
|           | Cancel                                                                                                    | ок |  |

**NOTE:** Warnings and alarms for low oil and fuel pressure are built into the layout but have been "disabled" by setting their engine speed reference to be >12,000. To make these functions active, set to a pertinent value; ie 3000 rpm.

#### Shift Lights & LEDs

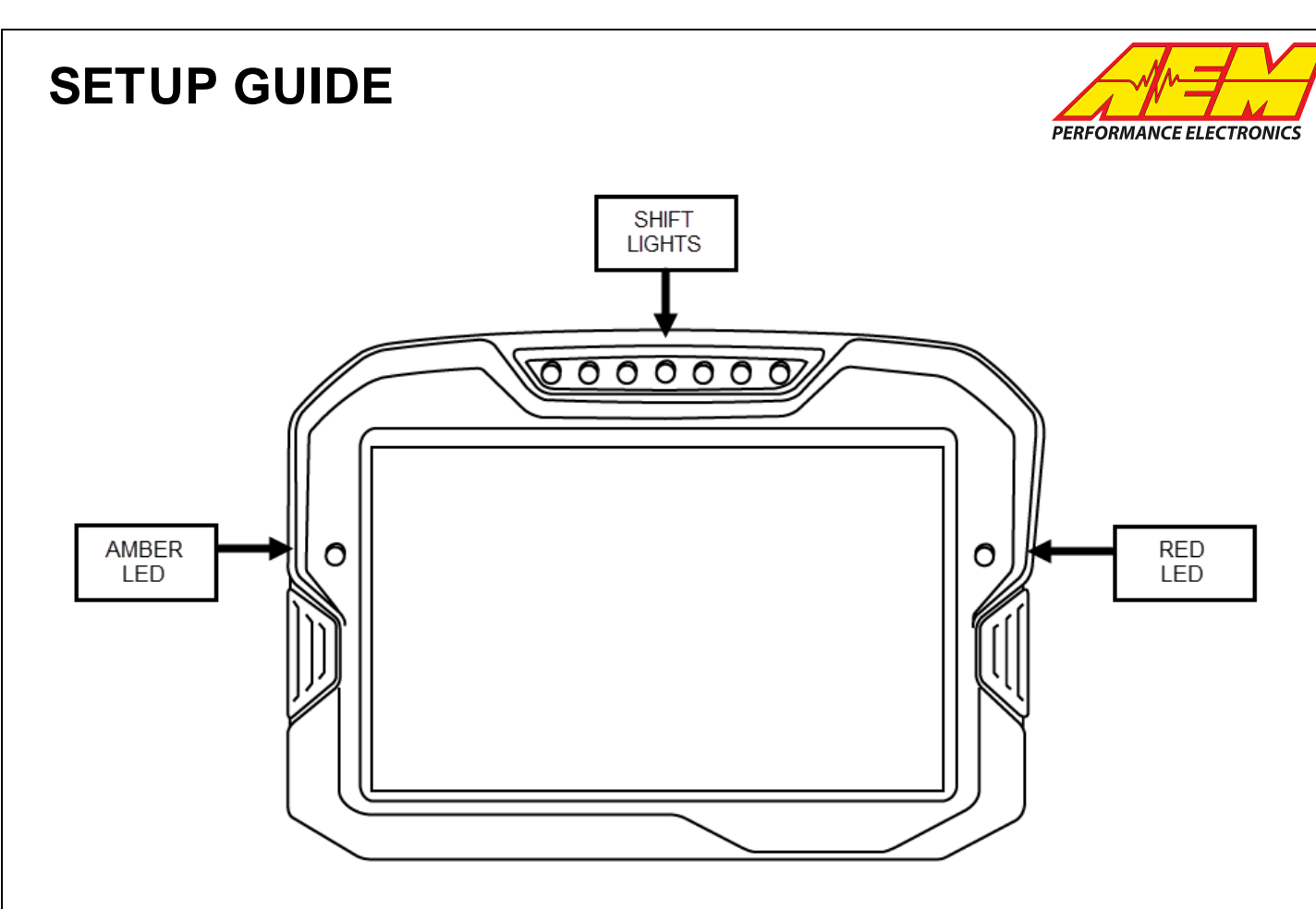

Shift lights and LEDs are configured in Setup>Shift Lights and LEDs. This layout sets the shift lights to start at 5000 rpm, go full scale at 6700 rpm and flash at 7000 rpm. The shift lights progression range can be configured in Shift Light Setup> Auto Create Outputs. The first shift LED is turned on at the Start rpm and then following LEDs are turned on based on the Offset value. To find the correct Offset value, take the full rpm progression range and divide by 7. For instance, for shift lights that start at 5000 rpm and end/flash at 7000 rpm, take full rpm progression range of 2000 and divide by 7 (Offset = 285).

The amber (left) LED references output LED Left Amber which is an alarm that references *PowerAdderEnableInputState*. The amber LED will turn on when the power adder (nitrous) is enabled/armed. The red (right) LED references output LED Right Red which is an alarm that references *PowerAdderElapsedTime*. The red LED will turn on once the power adder (nitrous) has been activated (*PowerAdderElapsedTime*>0).